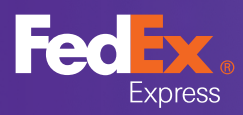

# Dodawanie kolejnego numeru konta FedEx (EAN)

### Jak rozpocząć

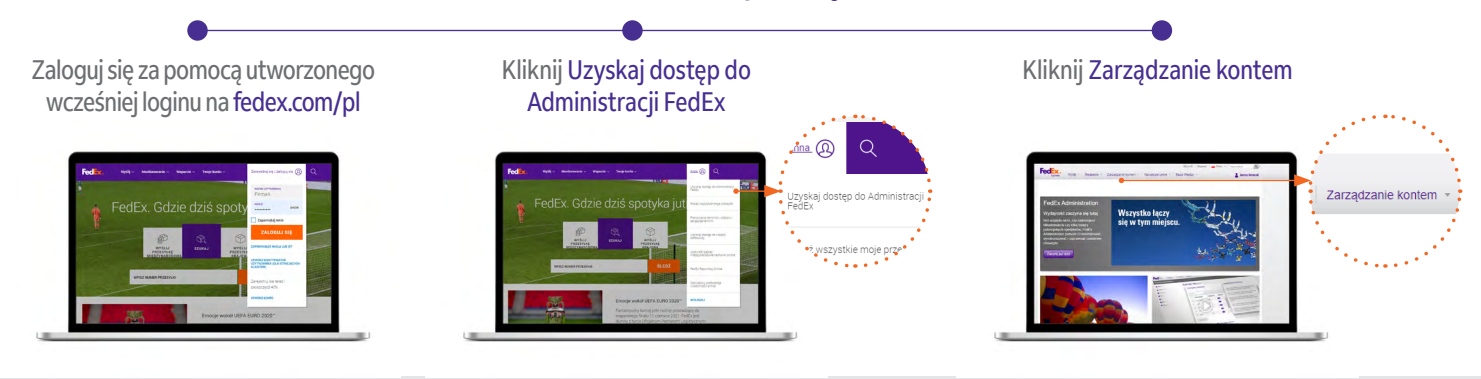

### 1. Mój profil

Zarządzaj uprawnieniami i kontami w swojej firmie.

C C

do Twojego loginu.

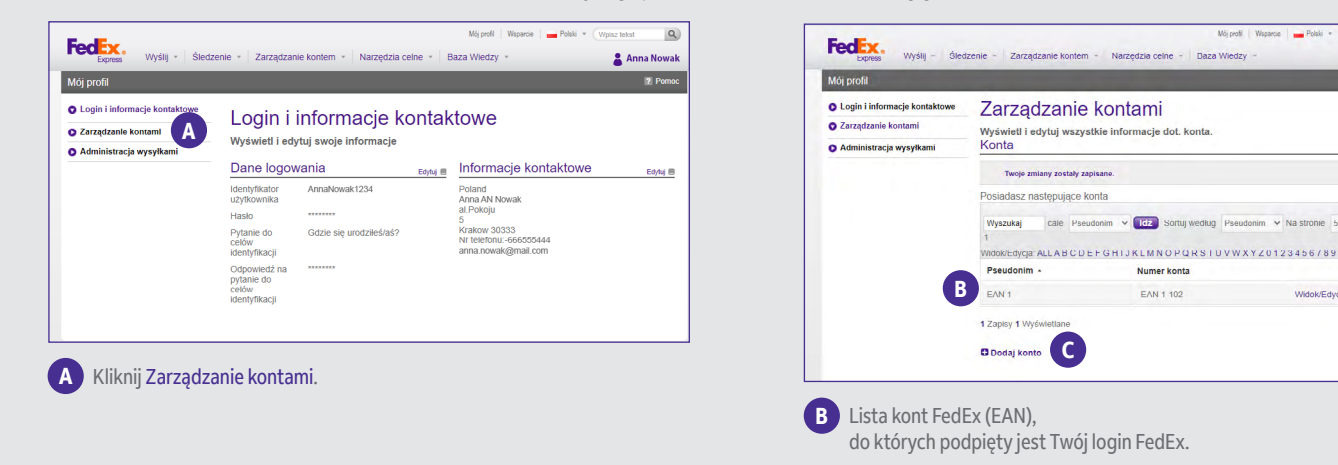

## 2. Informacje o koncie klienta

Dodaj nowy numer konta FedEx (EAN) do Twojego loginu.

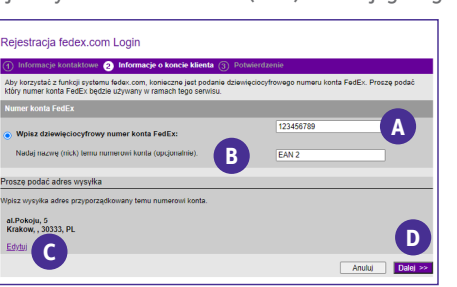

Oczekuj na wiadomość email o pomyślnie dodanym numerze konta FedEx (EAN).

3. Potwierdzenie

Kliknij Dodaj konto, jeśli chcesz dodać nowe konto FedEx (EAN)

| łejestracja została zakończonał Dzięł<br>Aanager w witrynie fedex.com. | wjemy za zarejestrowanie konta w FedEx Ship     |
|------------------------------------------------------------------------|-------------------------------------------------|
|                                                                        |                                                 |
| Identyfikator użytkownika<br>AnnaNowak1234                             | Zacznij używać 📀<br>FedEx Ship Manager          |
| Numer konta<br>EAN 2 - 311                                             |                                                 |
| Nazwa skrótowa konta                                                   | Adres wysylki                                   |
| EAN 2                                                                  | al.Pokoju<br>5<br>Krakow, 30333<br>pl           |
| <u>Zarejestruj sję</u> w usłudze FedEx In:<br>wsyłkowe i odbiorcze     | Sight®, aby monitorować wszystkie swoje działan |
| Dla Twojej informacji                                                  |                                                 |

#### UWAGA

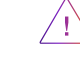

Jeśli nie otrzymałeś potwierdzenia o pomyślnie dodanym numerze konta FedEx (EAN) w ciągu 24 godzin, skontaktuj się ze swoim Opiekunem Handlowym.

Wsparcie Polsi

im v Na stronie 5

Q

2 Anna Ne

A Wprowadź 9-cyfrowy numer konta FedEx (EAN)\*. B Wybierz nazwę (nick), przypisaną do tego numeru konta FedEx.

C Upewnij się, że przyporządkowany adres jest zgodny z adresem, który wpisałeś podczas tworzenia loginu FedEx. Jeśli adres wymaga zmiany, kliknij Edytuj.

D Kliknij Dalej, aby zakończyć proces.

\*Numer konta FedEx (EAN):

- znajdziesz w swojej umowie krajowej FedEx1

- otrzymasz wypełniając formularz<sup>2</sup> (przygotuj: Nazwę użytkownika (login) FDS, NIP oraz Numer konta klienta)

<sup>1</sup> Dotyczy klientów z umową zawartą po 1 lipca 2021 r.

<sup>2</sup> Dotyczy klientów z umową zawartą przed 1 lipca 2021 r.

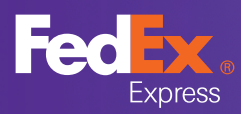

## Dodawanie kolejnego numeru konta FedEx (EAN)

## 4. Podgląd dodanych kont EAN

Wróć na stronę Mój profil, aby upewnić się, że konto EAN zostało pomyślnie dodane.

| Mój profil                                                                                                    |                                                                 |                                                                                 | ? Pomoc      |  |  |  |  |
|----------------------------------------------------------------------------------------------------|-----------------------------------------------------------------|---------------------------------------------------------------------------------|--------------|--|--|--|--|
| <ul> <li>Login i informacje kontaktowe</li> <li>Zarządzanie kontami</li> <li>Administracja wysyłkami</li> </ul> | Zarządzanie konta<br>Wyświetl i edytuj wszystkie infor<br>Konta | ami<br>macje dot. konta.                                                        |              |  |  |  |  |
|                                                                                                    | Posiadasz następujące konta                                     |                                                                                 |              |  |  |  |  |
|                                                                                                    | Wyszukaj cale Pseudonim V<br>1                                  | izukaj cale Pseudonim → Idž Sortuj według Pseudonim → Na stronie 5 → Strona 1 → |              |  |  |  |  |
|                                                                                                    | Pseudonim - Numer konta                                         |                                                                                 |              |  |  |  |  |
|                                                                                                    | EAN 1                                                           | EAN 1-102                                                                       | Widok/Edycja |  |  |  |  |
| В                                                                                                    | EAN 2                                                           | EAN 2-311                                                                       | Widok/Edycja |  |  |  |  |
|                                                                                                    | 2 Zapisy 2 Wyświetlane Dodaj konto                              |                                                                                 |              |  |  |  |  |
|                                                                                                    |                                                                 |                                                                                 |              |  |  |  |  |

#### A Kliknij Zarządzanie kontami.

B Lista wszystkich kont FedEx (EAN), do których podpięty jest Twój login FedEx.

| $\equiv$                        |                         |                     | 0                                                                                                    |            | ~      |                |  |  |
|---------------------------------|-------------------------|---------------------|----------------------------------------------------------------------------------------------------|------------|--------|----------------|--|--|
| R Książka adresowa              |                         |                     | Q.                                                                                                    | csv        | L      |                |  |  |
| Stwórz przesyłkę                | Nazwa kontaktu ↑↓ Firma |                     | A L Kod A L Kod                                                                                                    |            |        |                |  |  |
| Listy przewozowe                |                         |                     | $\uparrow \downarrow$ Adres $\uparrow \downarrow$ pocztowy $\uparrow \downarrow$ Miasto $\uparrow \downarrow$ Emai |            |        |                |  |  |
| Zlecenia kurierskie             | JAN KOWALSKI            | <b>JAN KOWALSKI</b> |                                                                                                    | POGODNA 6  | 01-517 | WARSZAWA       |  |  |
| 1mport plików                   | Podejrzyj               |                     |                                                                                                    | POCODNA 6  | 01.517 | 10/A DSZ A10/A |  |  |
| Ustawienia                      |                         | JAN KOWALSKI        |                                                                                                    | FOGODINA 0 | 01-517 | WARJZAWA       |  |  |
| Szablony listów<br>przewozowych | ANNA NOWAK              | ANNA NOWAK          |                                                                                                    | WESOŁA 33  | 02-510 | WARSZAWA       |  |  |

Dodane konto FedEx (EAN), będzie widoczne jako płatnik (pogrubioną czcionką) w zakładce Książka adresowa.